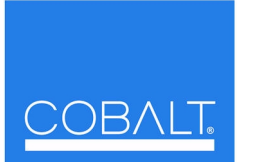

2406 E. University Ave. Urbana, IL 61802 Voice 217.344.1243 • Fax 217.344.1245

www.cobaltdigital.com • info@cobaltdigital.com

**Cobalt Digital Inc.** 

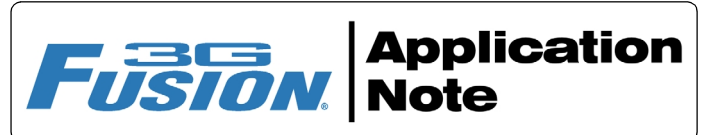

## EAS Audio Routing with Program Level Ducking Using Fusion3G<sup>®</sup> Audio Routing and GPI Controls

The example here shows how to use Fusion3G<sup>®</sup> Routing controls, Audio DSP controls, and GPI controls to:

- Route embedded main program 5.1-channel audio through the card (Emb Ch 1 thru Ch 6), but conditionally provide upmixing if the 5.1-channel complement is stereo audio only. Also, apply loudness processing before re-embedding it into the SDI output.
- Route embedded SAP and DVS channels to the card SDI output.
- Provide setup to replace the main program audio, SAP audio, and DVS audio with ducked program audio levels mixed with audio from an EAS receiver on AES pair 1. Go to this setup using a preset invoked by an EAS receiver ground closure trigger which is in turn fed to a GPI input on the Fusion3G card.

Figure 1 shows a diagram of the basic routing of these signals to the card audio inputs, Audio DSP upmix and loudness processing, and card output.

Figure 2 correspondingly shows the card settings to accomplish the basic routing.

Figure 3 shows a mixing setup using the Fusion3G Input Flex Mix feature that provides ducked program levels mixed with the EAS audio. (Flex Mix provides customizable mixing of embedded or discrete audio channels.)

Figure 4 shows how a GPI from the EAS receiver can invoke the ducked program/EAS mix, and revert to normal routing at cessation of EAS.

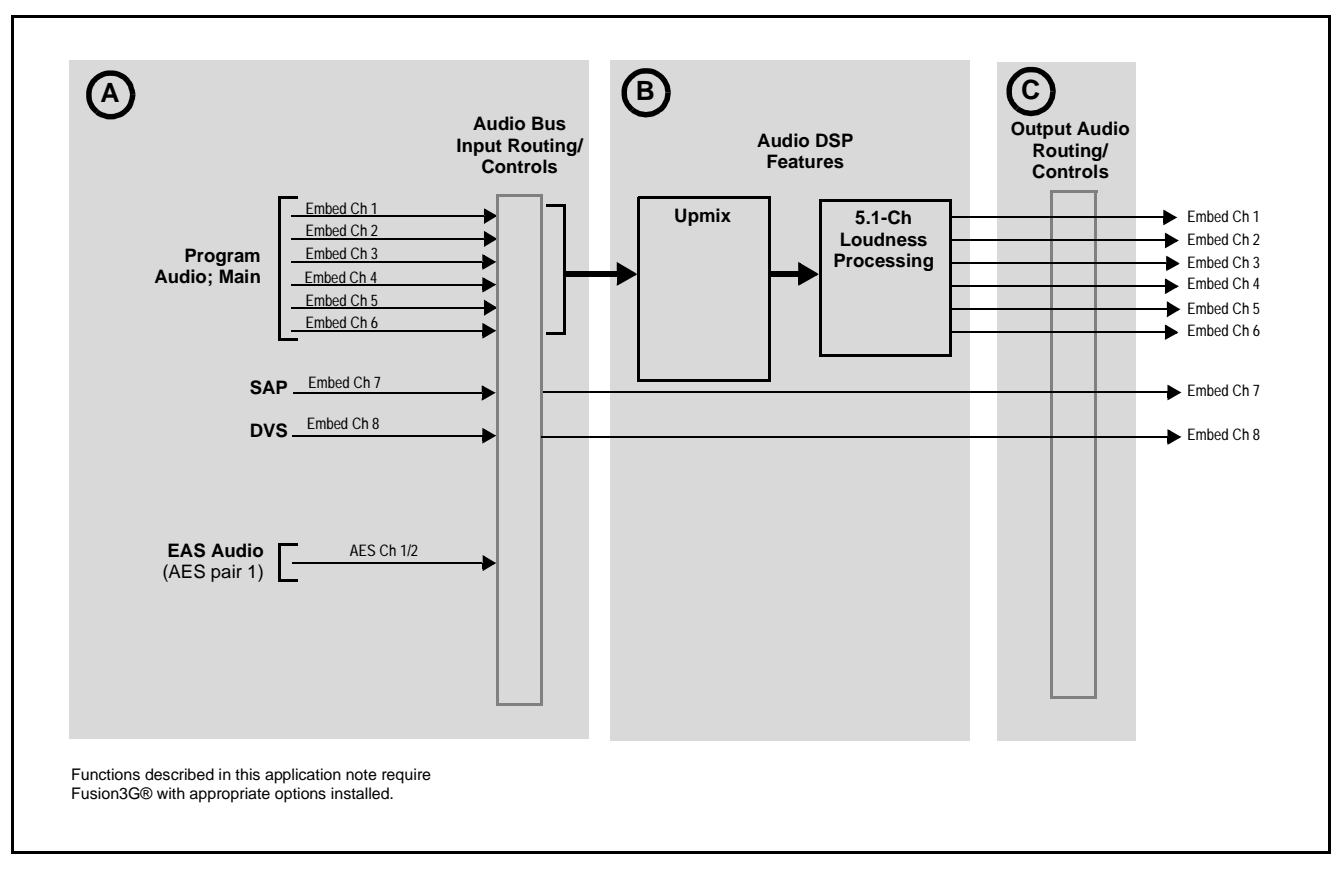

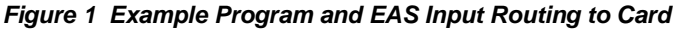

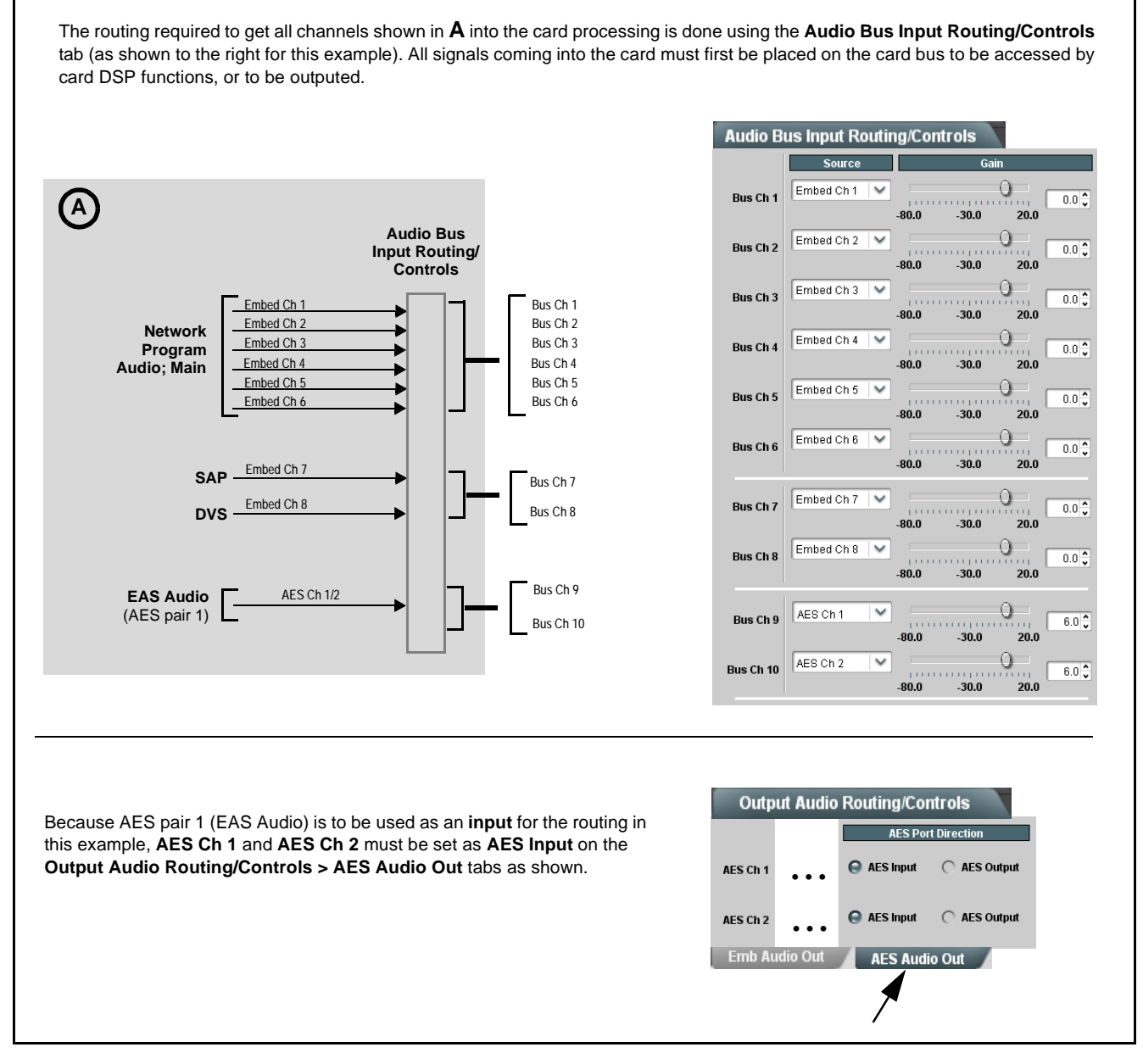

Figure 2 Program and EAS Input Routing Using Card DashBoard Controls

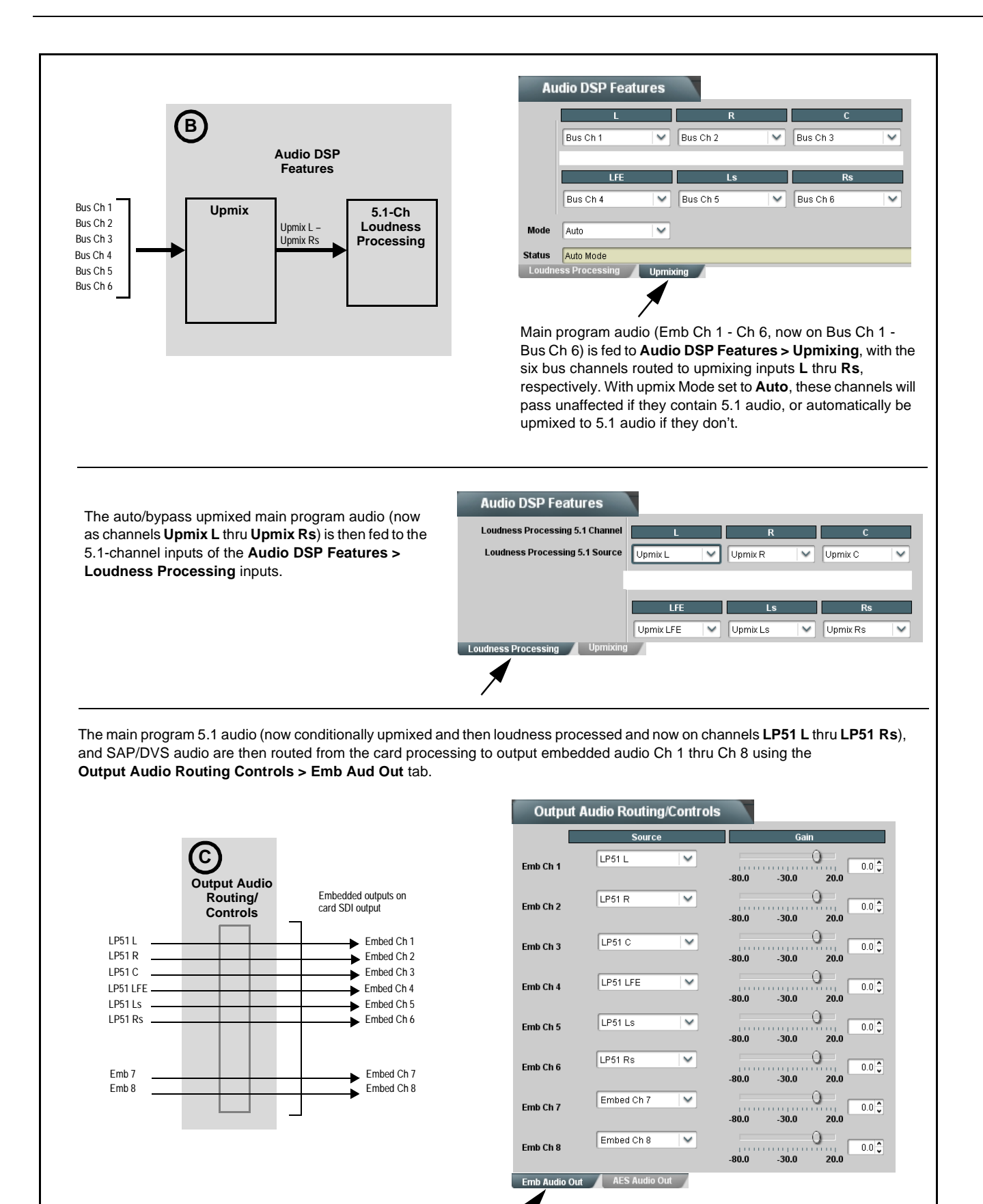

Figure 2 Program and EAS Processing Routing Using Card DashBoard Controls (cont.)

The card **Input Flex Mix** controls provides customizable mixing where any of 16 inputs can be mixed as desired onto 1 to 16 buses. In the application here, these mix controls can be set up to provide mixing between individual program audio channels and EAS audio.

To have a ducked mix ready for when EAS is activated, the Input Flex Mix controls can be used to provide mixing of the L/R/C program audio, SAP, and DVS channels with that from EAS audio on AES Ch1/2 such that normal audio is ducked 15 dB under the EAS audio as shown below. Note that all program, SAP, and DVS channels are attenuated 15 dB. Where the EAS pair is mixed with mono channels (such as program C, SAP, and DVS) the two EAS channels are each attenuated 3 dB to account for mono summing of the pair. Surround and LFE (which are **not** to carry the EAS audio) are simply attenuated 15 dB and not mixed with EAS audio.

These mixed outputs "lay in wait" and can replace the normal input routing when invoked by an EAS trigger (as shown later).

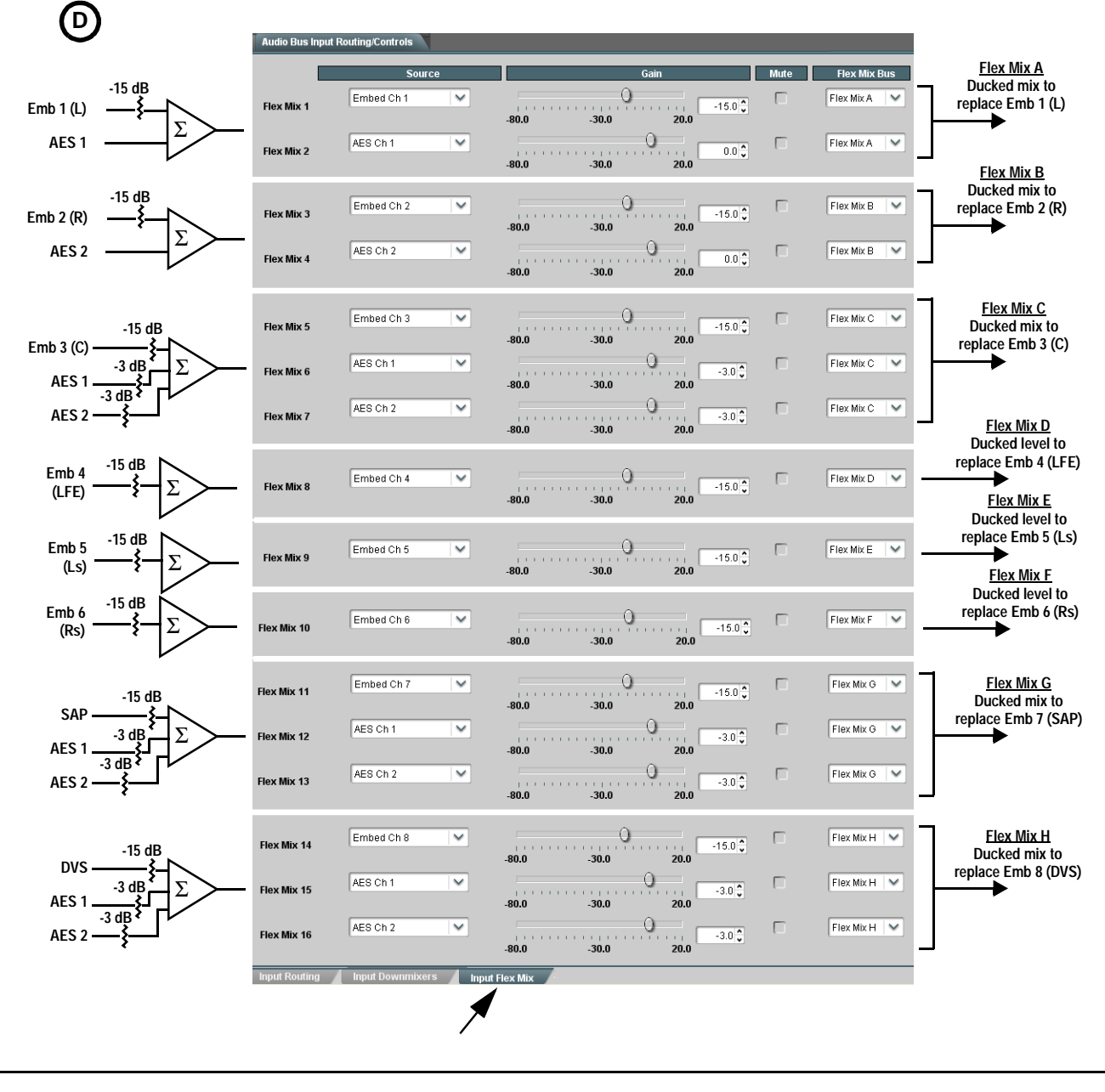

Figure 3 Ducking Setup Using Card Flex Mix Controls

Using the **Presets** and **GPI Controls** tabs, normal setup (shown in **A** thru **C** on the previous sheets), and ducked mix/EAS insertion (shown in **D** on the previous sheet) can be invoked using GPI 1 card input as described here. (GPI 2 controls are set to "No Preset" in this example since this GPI 2 is not needed here.)

- Normal setup routing (A thru C) can be saved into Preset 1 ("norm"). This preset can be invoked to recall normal embedded routing following any GPI-invoked routing. The ducked mix setup (shown in D) can also be saved in this preset.
- EAS Insertion routing changes (E) can be saved into Preset 2 ("EAS insertion").

| Presets  |               |
|----------|---------------|
|          | Name          |
| Preset 1 | Normal        |
| Preset 2 | EAS Insertion |

V

No Preset 💙

No Preset 💙

**GPI** Controls

Edge

~

GPI 1-Open -> Closed

GPI1 Closed->Open

GPI 2 Open->Closed

GPI 2 Closed->Open

GPI SI

The **GPI Controls** tab can then be set to invoke Preset 2 ("EAS insertion") upon a GPI 1 closure, and revert to normal routing when GPI 2 opens again by invoking Preset 1 ("norm") as shown to the right.

When GPI 1 closes (as set by the **GPI Controls** settings shown above), Preset 2 ("EAS insertion") is invoked resulting in the routing changes (saved as Preset 1 and Preset 2 shown below). The Preset 2 routing changes replace the normal embedded channel routing with the ducked-mix/EAS insertion pair provided by the Input Flex Mix feature.

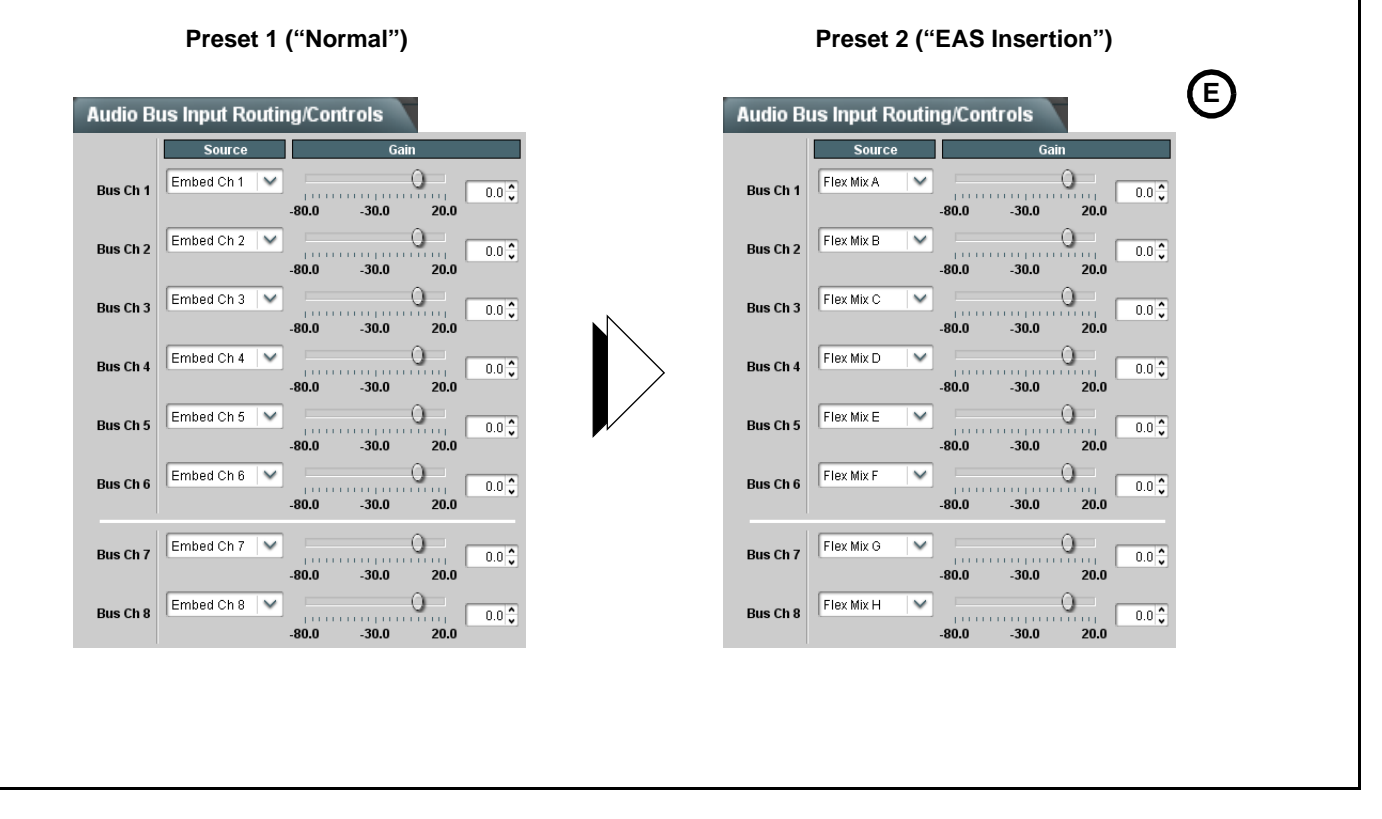

Figure 4 Duck Mix/EAS Insertion Using Card Presets and GPI